Instructivo para la descarga e instalación de las Fuentes correspondientes al manual de Imagen Institucional:

- 1. Baja el archivo "EuSnMd.zip" que se encuentra en https://informatica.infonaes.gob.mx/EuSnMd.zip
- 2. Al presentarse la ventana "Desacarga el archivo" elegir la opción "Guardar"
  - Descarga de archivo
     Image: Construction of the construction of the construction of the
- 3. Al aparecer la ventana "Guardar como", elegir en la opción "Guardar en", el disco local C:/

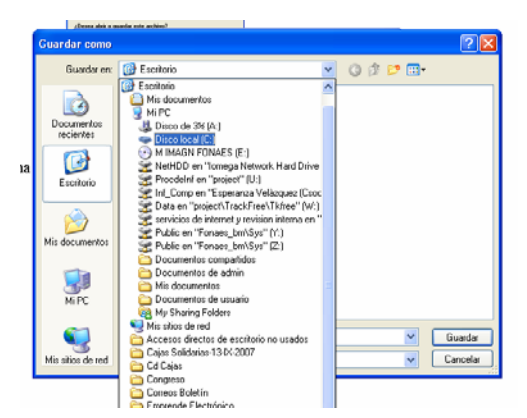

4. Una vez ubicado en el disco local C:/, elegir el icono de "Crear nueva carpeta" como se muestra en la imagen.

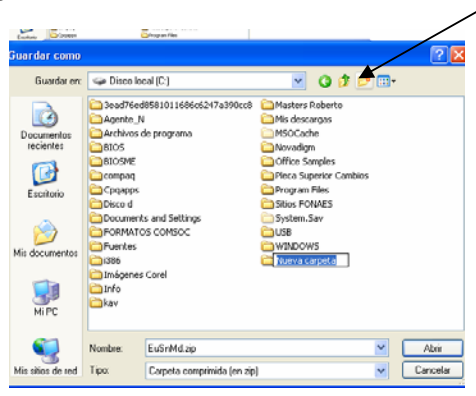

5. Una vez creada la nueva carpeta, nombrarla como "Fuentes Eureka"

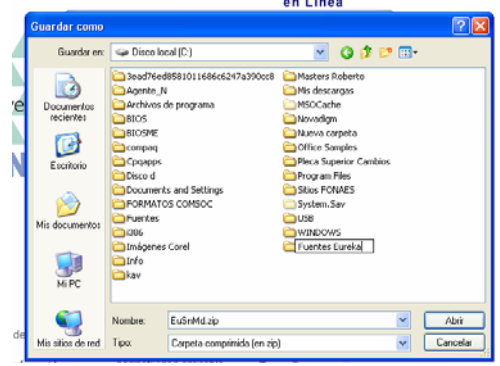

6. Da doble clic sobre la carpeta "Fuentes Eureka" y guarda el archivo "EuSnMd.zip" dentro de la carpeta

| ALL ALL ALL ALL ALL ALL ALL ALL ALL ALL |           | departed an and the s       |     | SHOPIN |     |          |
|-----------------------------------------|-----------|-----------------------------|-----|--------|-----|----------|
| Guardar como                            |           |                             |     |        |     | 2 🔀      |
| Guardar erx                             | 😂 Fuentes | Eureka                      | Y ( | 0 🕫 I  | • 🖽 |          |
| Documentos<br>recientes                 |           |                             |     |        |     |          |
| Escritorio                              |           |                             |     |        |     |          |
| )<br>Mis documentos                     |           |                             |     |        |     |          |
| <b>WIPC</b>                             |           |                             |     |        |     |          |
|                                         | Nombre:   | EuSnMd.zip                  |     |        | · ( | Guardar  |
| Mis sitios de red                       | Tipo:     | Carpeta comprimida (en zip) |     |        | × ( | Cancelar |

7. Una vez completada la descarga elegir la opción "Cerrar"

|   | Descarga completa                                      |
|---|--------------------------------------------------------|
|   | Descarga completa                                      |
|   | Guardado:<br>EuGnMd.zip de informatica.infonaes.gob.mx |
| R | Descargado: 960 KB en 2 seg.                           |
| 1 | Descargar a: C:\Fuentes Eureka\EuGnMd.zip              |
| 1 | Tasa de transferencia: 400 KD/Seg                      |
| ļ | Cerrar el diálogo al terminar la descarga.             |
|   | Abrir Abrir carpeta Cerrar                             |

8. Buscar dentro del Explorador de Windows el archivo "EuSnMd.zip", que se encuentra dentro de la carpeta "Fuentes Eureka" en la Unidad de Disco C:/

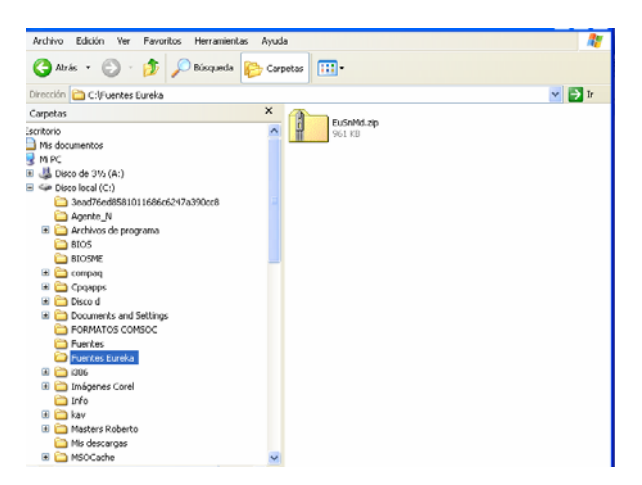

- 9. Si en tu PC tienes instalado el Winzip, continua esta secuencia, de lo contrario ve al paso 15.
- 10. Seleccionar el archivo "EuSnMd.zip", dar clic con el botón derecho del Mouse y elegir la opción "Open with WinZip"

|   | 😂 Fuentes Eureka                                                                                                    | L | 1 | ٦ | × | J |
|---|----------------------------------------------------------------------------------------------------|---|---|---|---|---|
|   | Archivo Edición Ver Favoritos Herramientas Ayuda                                                                                                    |   |   | 1 | 1 |   |
| 6 | 🔇 Atrás 🔹 🕥 – 🎓 🔎 Dúsqueda 🔥 Carpetas 💷 –                                                                                                    |   |   |   |   |   |
|   | Dirección 😂 Ct(Fuentes Eureka                                                                                                    | ~ | E | 1 | r | 1 |
| 1 | Carpetas X                                                                                                    |   |   |   |   |   |
|   | Excontano         Excontano           See Or Ma documentos         See Or Ma documentos           See Or Ma documentos         See Or Ma documentos           See Or See Secal (C.)         Desco de 31% (A).           See Or Secal (C.)         Desco de 31% (A).           See Or Secal (C.)         Desco de 31% (A).           See Or Secal (C.)         Desco de 31% (A).           See Or Secal (C.)         Desco de 31% (A).           See Or Secal (C.)         Desco de 31% (A).           Secondaria         Explora           Desco de 31% (A).         Explora           Secondaria         Ministro (B).           Desco de 31% (A).         Notice (B).           Desco de 31% (A).         Notice (B).           Desco de 31% (A).         Notice (B).           Desco de 31% (A).         Notice (B).           Desco de 31% (A).         Notice (B).           Desco de 31% (A).         Notice (B).           Desco de 31% (A).         Notice (B).           Desco de 31% (A).         Notice (B).           Desco de 31% (A).         Notice (B).           Desco de 31% (A).         Notice (B).                                                                                                    |   |   |   |   |   |
|   | Convertir a PDF de Adobe     Convertir a PDF de Adobe     Convertir a PDF de Adobe     Convertir a PDF de Adobe y enviar por correo electrónic     FORMATOS COMSOC     Ainr con                                                                                                    | • | - |   |   |   |
|   | □         Funntes Dureka         Enviar a           □         Ducendo         Cortar           0         □         Ducendo           0         □         Ducendo           0         □         Ducendo           0         □         Ducendo           0         □         Ducendo           0         □         Ducendo           0         □         December 1000000000000000000000000000000000000                                                                                                    | , | - |   |   |   |
|   | Crear access directo     Crear access directo     Drác     Drác     Dr |   |   |   |   |   |
| I | at Disters Roberto Propiedades                                                                                                    |   |   |   |   |   |
|   | < <u>&gt;</u>                                                                                                    |   | _ | _ |   |   |

11. Al abrirse la ventana de Winzip, elige la opción "Extract" para descomprimir el contenido del archivo "EuSnMd.zip"

| Eormato Herramientas      | Tabla Vegta   | ana 👔 Adgbe PDF 🤤     | Comercarios d     | e Acrob  | at       |        |     |              |
|---------------------------|---------------|-----------------------|-------------------|----------|----------|--------|-----|--------------|
| 🕲 WinZip (Evalua          | tion Version) | - EuSnMd.zip          | /                 |          |          |        |     | $\mathbf{X}$ |
| File Actions Options      | : Help        | -                     |                   |          |          |        |     |              |
| New Open                  | Favorites     | Add ElEvitant File    | to transition and | <b>S</b> | CheckOut | Wizard |     |              |
| Name                      | Type          | Modified              | Size              | Ratio    | Packed   | Path   |     | ^            |
| dia. https://www.afb      | Archivo PEB   | 21/03/2003 06:32 p.m. | 20.377            | 2%       | 27.717   |        |     |              |
| EuSnMdpfm                 | Archivo de f  | 26/03/2003 10:35 a.m. | 3,700             | 38%      | 2,279    |        |     |              |
| ELGnMdEp.afm              | Archivo AFM   | 21/03/2003 06:32 p.m. | 11,006            | 76%      | 2,591    |        |     |              |
| EuSnMdEp.inf              | Información   | 21/03/2003 06:32 p.m. | 538               | 51%      | 264      |        |     |              |
| EUSnMdEp.pfb              | Archivo PFB   | 21/03/2003 06:32 p.m. | 25,186            | 3%       | 24,481   |        |     | -            |
| EuSnMdEp.pfm              | Archivo de f  | 26/03/2003 10:35 a.m. | 700               | 54%      | 325      |        |     |              |
| EuSnMdIE.afm              | Archivo AFM   | 21/03/2003 06:32 p.m. | 11,032            | 76%      | 2,608    |        |     |              |
| 🕑 EuSnMdIE.inf            | Información   | 21/03/2003 06:32 p.m. | 581               | 53%      | 271      |        |     |              |
| 🖬 EuSnMdIE.pfb            | Archivo PFB   | 21/03/2003 06:32 p.m. | 25,488            | 3%       | 24,803   |        |     |              |
| 🕘 EuSinMdIE.pfm           | Archivo de f  | 26/03/2003 10:35 a.m. | 712               | 53%      | 334      |        |     |              |
| 🖬 EuSnMdit.afm            | Archivo AFM   | 21/03/2003 06:32 p.m. | 25,089            | 74%      | 6,510    |        |     |              |
| 🕑 EuSnMdIt.inf            | Información   | 21/03/2003 06:32 p.m. | 560               | 52%      | 269      |        |     |              |
| 🖬 EuSnMdit.pfb            | Archivo PF8   | 21/03/2003 06:32 p.m. | 28,845            | 2%       | 28,168   |        |     |              |
| 🕘 EuSnMdit.pfm            | Archivo de f  | 26/03/2003 10:35 a.m. | 3,376             | 39%      | 2,062    |        |     |              |
| EuSnMdSc.afm              | Archivo AFM   | 21/03/2003 06:32 p.m. | 27,482            | 75%      | 6,816    |        |     |              |
| EuSnMdSc.inf              | Información   | 21/03/2003 06:32 p.m. | 545               | 51%      | 267      |        |     |              |
| EuSoMdSc.pfb              | Archivo PFB   | 21/03/2003 06:32 p.m. | 26,770            | 2%       | 26,102   |        |     |              |
| 🚨 EuSnMdSc.pfm            | Archivo de F  | 26/03/2003 10:35 a.m. | 3,980             | 41%      | 2,365    |        |     |              |
| EuSnMdSE.afm              | Archivo AFM   | 21/03/2003 06:32 p.m. | 11,009            | 77%      | 2,587    |        |     |              |
| DuSnMdSE.inf              | Información   | 21/03/2003 06:32 p.m. | 566               | \$3%     | 267      |        |     |              |
| EuSnMdSE.pfb              | Archivo PF8   | 21/03/2003 06:32 p.m. | 25,084            | 3%       | 24,267   |        |     |              |
| EusnMdSE.pfm              | Archivo de f  | 26/03/2003 10:35 a.m. | 708               | 54%      | 328      |        |     |              |
| EuSnRgafm                 | Archivo AFM   | 21/03/2003 06:32 p.m. | 26,630            | 75%      | 6,703    |        |     | -            |
| PEUSnRginf                | Información   | 21/03/2003 06:32 p.m. | 524               | 50%      | 264      |        | 0.0 | ~            |
| Selected 0 files, 0 bytes |               |                       | Total 120 files   | , 1,420  | B        |        | 00  | ) .::        |

12. En la ventana Extract de Winzip, elegir la carpeta "Fuentes Eureka" que se encuentra en C: y dar clic en el botón "Extract"

| #InZip<br>Action                                             | (Evaluation Ver              | slon) - EuSnMd.złp                                                                                                    |                           |
|--------------------------------------------------------------|------------------------------|----------------------------------------------------------------------------------------------------|---------------------------|
| kew                                                          | Open Favor                   | tes Add Extract Encrypt View Checklout Wigard                                                                                                    |                           |
| •                                                            | T.m.                         | Medical Son Data Dated Date                                                                                                    | (S)(2)                    |
| JSnM<br>JSnM<br>USnM                                         | Extract to:                  | EVFuentes Eureka                                                                                                    |                           |
| 050%<br>050%<br>050%<br>050%<br>050%<br>050%<br>050%<br>050% | Escritorio<br>Mis documentos | BIOSMC     BIOSMC     Concept     Concept     Docontents and Settings     Docontents and Settings     Fuentes Eurols     Fuentes Eurols     Fuentes     Eurols     Costor     Costor | 8                         |
| ISNM<br>ISNM<br>ISNM<br>ISNM<br>ISNM<br>ISNM<br>ISNM         | Mis sitios de red            | Files         Open Explorer window           Statistical files/fulders         Overwite existing files           S Al files/folders in anchive         Skip older files           Files:         V Use folder namee                                                                                                    | Extract<br>Cancel<br>Help |
| iSnMd<br>ISnMdS<br>ISnRig                                    | E.pfm Archivo                | de F 26/03/2003 10:35 a.m. 708 54%. 328<br>APM 21/03/2003 06:32 p.m. 26,630 75%. 6,703<br>MPM 21/03/2003 06:32 m. 524                                                                                                    |                           |

 Una vez ubicado en C:/Fuentes Eureka, dar clic el botón Nueva carpeta y nombra como EuSnMs para que se guarden los archivos en la siguiente ruta C:\Fuentes Eureka\EuSnMd. Darle clic en el botón "Extract".

| Ele Actor                   | (Evaluation Ver                      | rslon) - EuSnMd.zlp                                      |                                                                                                    |              |
|-----------------------------|--------------------------------------|----------------------------------------------------------|----------------------------------------------------------------------------------------------------|--------------|
| New                         | Open Favor                           | kes Add Extra                                            | t Encrypt Verv CheckCut Wizerd                                                                          |              |
| Name                        | Time                                 | Modified                                                 | Cons. Date: Date:                                                                                       |              |
| ELS:M                       | Extract - C:\Fue                     | ntes Eureka\EuSnMd                                       | l.zip                                                                                                   | 2 🛛          |
| EuSoM                       | Extract to:                          | C:\Fuertes Eureka                                        | ×                                                                                                    | 3            |
|                             | Escritorio<br>Mis documentos<br>MiPC |                                                          | SNE<br>oraq<br>oppo<br>unmerks and Settings<br>WATO'S CONSOC<br>enter<br>gate: Surely a<br>Mercy Folder |              |
| EUSHM<br>EUSHM              | Mis silios de red                    | Files<br>Selected line Adds<br>() All files/folders in a | Current Iolde:<br>C:\Fuentes Eureka<br>Name:                                                            | OK<br>Cancel |
| 95.60M<br>25.60M<br>415.60M |                                      | 100 Miles                                                |                                                                                                    | P100         |

14. El proceso de extracción de los archivos ha concluido, continua en el paso 19

15. Seleccionar el archivo "EuSnMd.zip", dar clic con el botón derecho del Mouse y elegir la opción "Extraer todo"

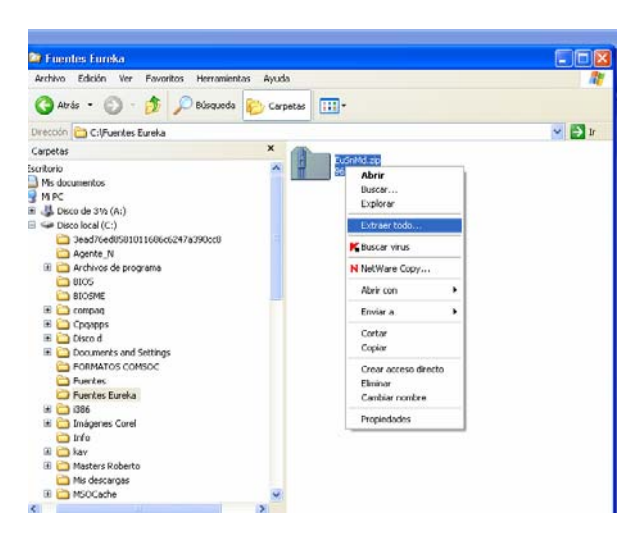

16. Se abrirá la ventana "Asistente para extracción", dar clic en "Siguiente"

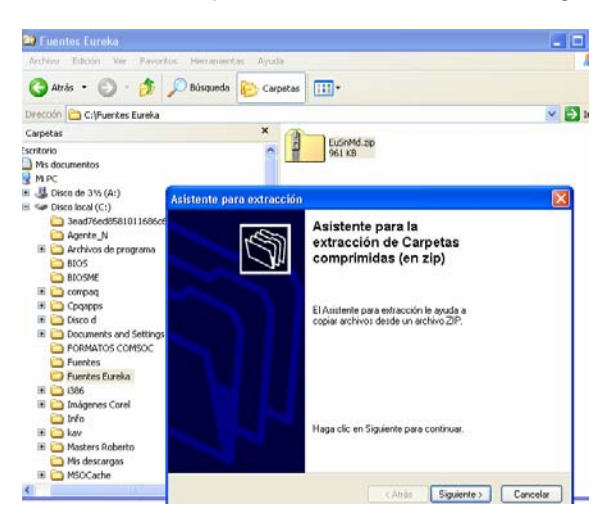

17. Dentro del "Asistente para extracción" aparecerá "Seleccionar un destino", da clic en "siguiente" para iniciar el proceso de extracción de los archivos.

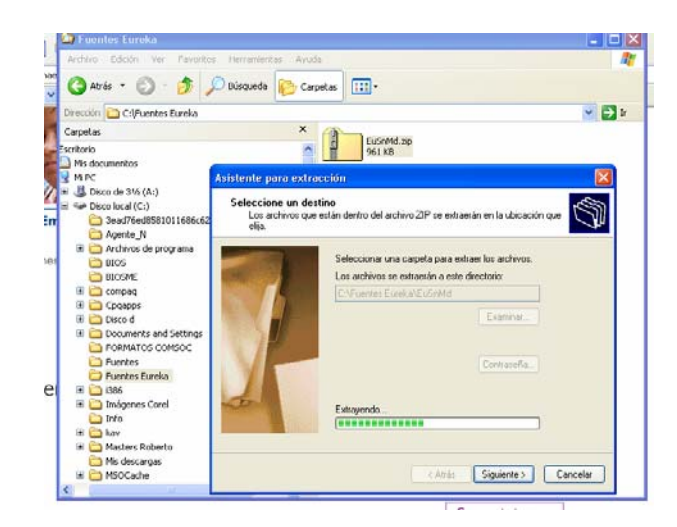

18. Dentro del "Asistente para extracción" aparecerá "Extracción Finalizada", da un clic en el botón "Finalizar"

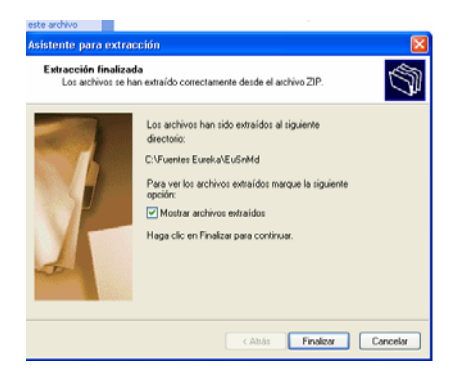

19. Elige Inicio y Panes de Control o Inicio, Configuración y Panel de Control

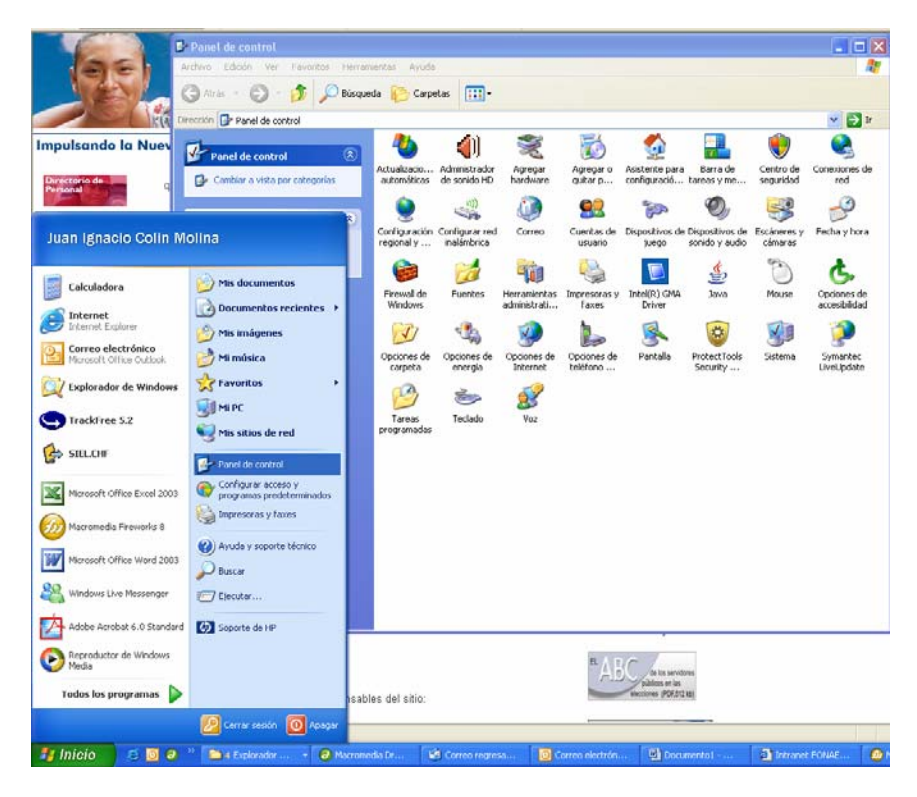

20. Dentro del Panel de Control elegir la opción "Fuentes"

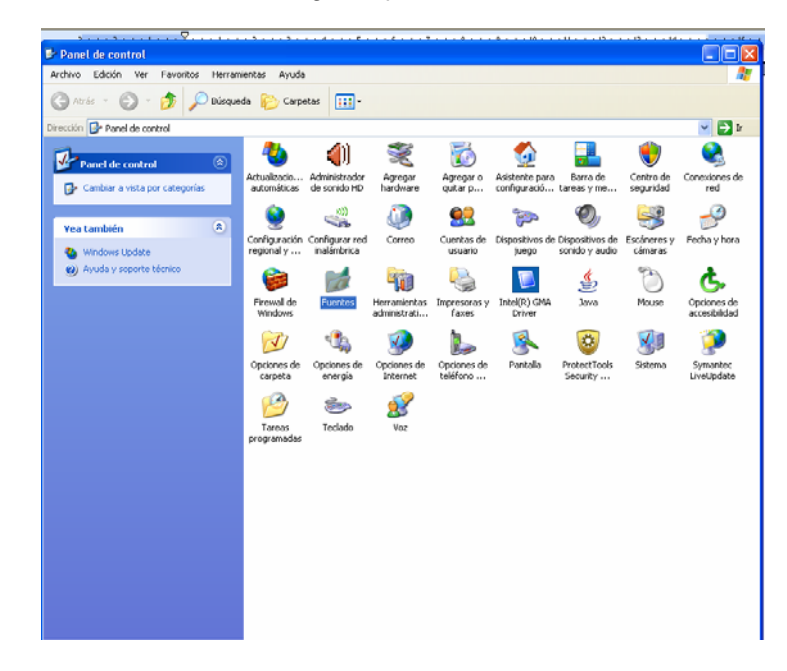

21. Dentro de la ventana Fuentes, elegir en el menú principal la opción "Archivo" y luego "Instalar nueva fuente"

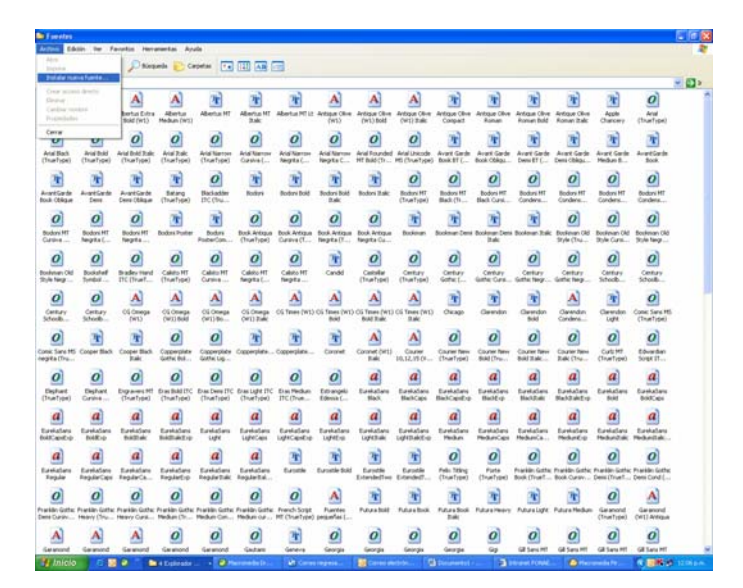

22. Aparecerá la ventana "Agregar Fuentes", elegir la unidad C:/ y la carpeta "Fuentes Eureka", luego, dar doble clic sobre la carpeta "EuSnMd" y en el cuadro "Lista de Fuentes" aparecerán las fuentes a instalar.

| Agregar fuentes Liña de hantes Liña de hantes Liña |
|----------------------------------------------------------------------------------------------------|
| Lista de fuentes:  EurekaSans Black (Type 1)  EurekaSans Black Causta pri Type 1)  Cernar  Cernar                                                                                                    |
|                                                                                                    |
| EurekaSan: BlackEpic (Type 1)<br>EurekaSan: BlackIbic (Type 1)<br>EurekaSan: BlackIbic (Type 1)<br>EurekaSan: BlackIbic (Type 1)                                                                                                    |
| Carpetas:<br>cr\_\summd Unidades:                                                                                                    |
| C:\ Red.                                                                                                    |
| B<br>N<br>V Copiar fuentes a la carpeta Fonts                                                                                                    |
| shalf Bradlay Hand Caleto MT Caleto MT Caleto MT Caleto MT                                                                                                    |

 Seleccionar todas las fuentes de la lista de Fuentes, dando clic sobre el botón "Seleccionar Todo", Luego sobre el botón aceptar e iniciará el proceso de instalación de las fuentes

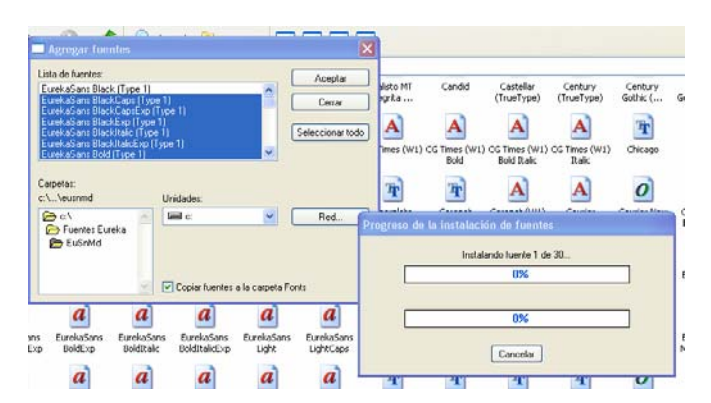

- 24. Finalizado el proceso de instalación cierra todas las ventanas
- 25. Una vez revisado que las fuentes se hayan instalado, puedes eliminar la carpeta "Fuentes Eureka" con su contenido